Login to My Benefits Channel <u>http://www.mybenefitschannel.com</u>.

|   | New to MyBenefitsChannel?         | fo            |
|---|-----------------------------------|---------------|
| * | Log into your account<br>USERNAME | m<br><u>a</u> |
|   | PASSWORD                          | F             |
| a | Porgot Login? O Log In            | V<br>+        |

NOTE: If you have forgotten you Username/Password, you may send an email to <u>aharwell@pearl.k12.ms.us</u>.

The Forgot Username? And Forgot Password? may not work. Our system views them as SPAM.

Make sure the Home tab is selected. Then select Available Courses.

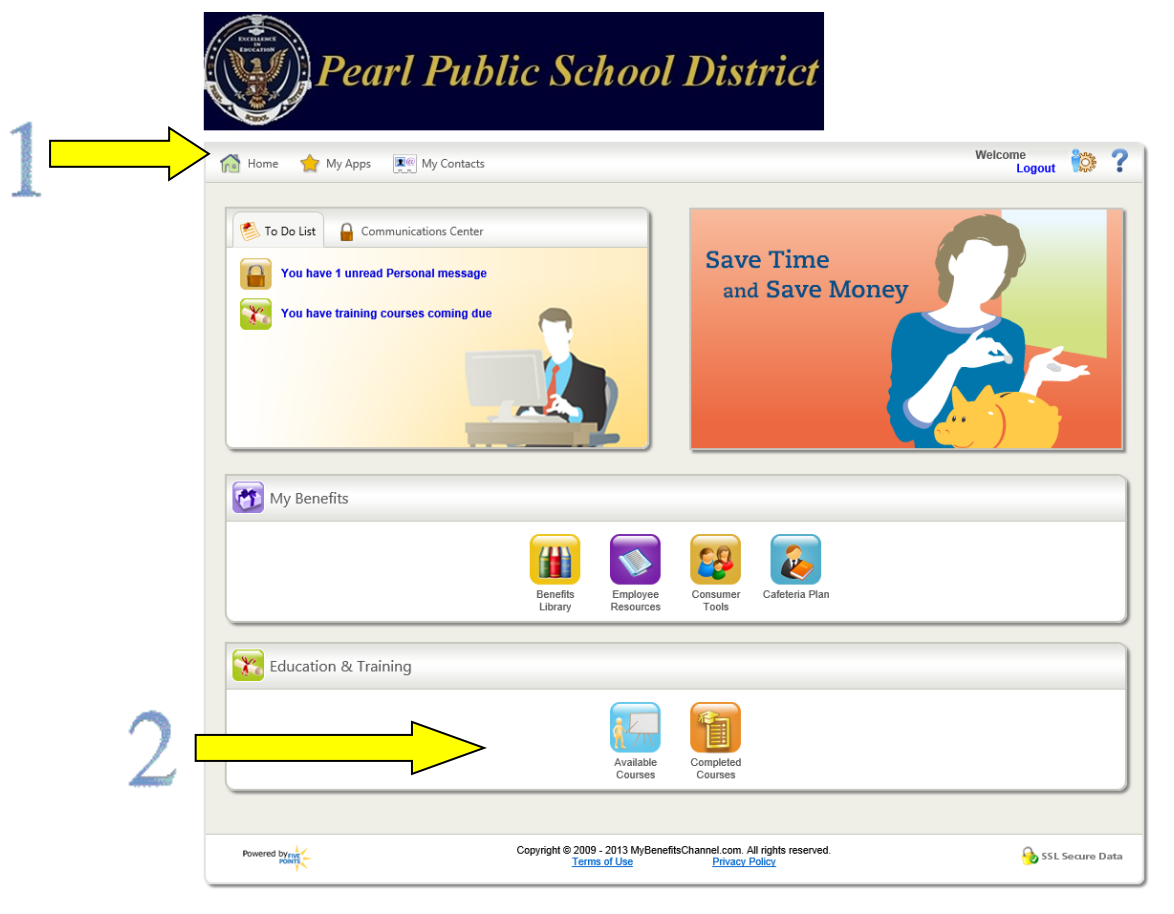

Once Available Courses is Open, you may click on any of the circled areas to show available courses (if they aren't already visible).

|                |                                                                |                       |                             |                                                    |                                                         | My Contacts                  | Home 🛛 🌪 My A                                                                                                    |
|----------------|----------------------------------------------------------------|-----------------------|-----------------------------|----------------------------------------------------|---------------------------------------------------------|------------------------------|----------------------------------------------------------------------------------------------------|
|                |                                                                |                       |                             |                                                    |                                                         |                              | Available<br>Courses                                                                                                    |
|                |                                                                |                       |                             |                                                    |                                                         | ning                         | Education 8                                                                                                    |
| Collapse Al    | Expand All Coll                                                |                       |                             |                                                    | O Coming Due                                            | jory O Priority              | Show By: 🤇                                                                                                    |
|                | (                                                              |                       |                             |                                                    |                                                         | ]                            |                                                                                                    |
|                |                                                                |                       |                             |                                                    |                                                         |                              |                                                                                                    |
| 🔒 SSL Secure   | 🔂 SSL                                                          |                       | ts reserved.                | sChannel.com. All righ<br>Privacy Policy           | yright © 2009 - 2013 MyBenefi<br>Terms of Use           | Cop                          | powered by FIVE                                                                                                    |
|                |                                                                |                       |                             |                                                    |                                                         |                              |                                                                                                    |
|                |                                                                |                       |                             |                                                    |                                                         |                              |                                                                                                    |
|                |                                                                |                       |                             |                                                    |                                                         | ning                         | Available<br>Courses Cor<br>Education 8                                                                                                    |
| Collapse All   | Expand All   Colla                                             |                       |                             |                                                    | Coming Due                                              | ning<br>Jory O Priority      | Available<br>Correse<br>Education 8<br>Show By: (6)                                                                                                    |
| Collapse All   | Expand All   Colls                                             |                       |                             |                                                    | Coming Due                                              | ning<br>Jory O Priority      | Annual Tr                                                                                                    |
| I Collapse All | Expand All   Colle<br>EXPIRES CREDIT                           | EXP                   | DUE                         | DURATION                                           | Coming Due                                              | ning<br>Jory O Priority      | Available<br>Courses Cor<br>Courses Education &<br>Show By: (1)<br>Control Courses<br>Show By: (1)<br>Courses                                                                                                    |
| I Collapse Al  | Expand All   Colla<br>EXPIRES CREDIT<br>5/22/2014              | EXP<br>5/22/          | DUE<br>8/7/2013             | DURATION<br>20 min.                                | Coming Due PRIORITY Mandatory                           | ning<br>jory O Priority<br>g | Available<br>Courses Cor<br>Courses Cor<br>Show By: (1)<br>Courses Courses<br>Show By: (1)<br>Courses<br>Show By: (1)<br>Courses<br>Courses<br>Show By: (1)<br>Courses<br>Show Dy: (1)<br>Courses<br>Show Dy: (1)<br>Courses<br>Show Dy: (1)<br>Courses<br>Show Dy: (1)<br>Courses<br>Courses<br>Courses<br>Show Dy: (1)<br>Courses<br>Courses<br>Co |
| I Collapse Al  | Expand All   Colla<br>EXPIRES CREDIT<br>5/22/2014<br>5/22/2014 | EXP<br>5/22/<br>5/22/ | DUE<br>8/7/2013<br>8/7/2013 | DURATION<br>20 min.<br>15 min.                     | Coming Due PRIORITY Mandatory Mandatory                 | ning<br>jory O Priority<br>g | Available<br>Courses Cor<br>Education 8<br>Show By: (1)<br>Annual Tra<br>IRAINING COURSI<br>PPSD Bring Your Of<br>Employee Data                                                                                                    |
|                | 9                                                              |                       | ts reserved.                | sChannel.com. All right<br>Privacy Policy<br>Distr | yright © 2009 - 2013 MyBenefi<br>Terms of Use<br>School | °cor<br>rl Public            |                                                                                                    |

## How to Complete My Benefits Channel Courses

Click on the Titles of the courses.

You will do the following for each course.

Click on Start Course (upper right).

Following any instructions on the page(s) that follow.

This may include typing your first and last names as an eSignature.

Click on Finish Course (lower right).

Click on Exit Course (lower right).

The course you have finished will no longer show in Available Courses.

You may click on Completed Courses to see all completed courses.

| Home 🍸 My Apps 🛄 My Contacts                 |                                         |                                          |                 |         | Welcome April<br>Logout |  |
|----------------------------------------------|-----------------------------------------|------------------------------------------|-----------------|---------|-------------------------|--|
| Available<br>Courses<br>Education & Training |                                         |                                          |                 |         |                         |  |
| Start Date: 8/4/2012 End Date: 8/4           | /2013                                   | fresh<br>8/4/2013                        |                 |         |                         |  |
| Start Date: 8/4/2012 End Date: 8/4           | 2013 🔳 Re                               | fresh<br>8/4/2013<br>DURATION            | DUE             | CREDITS | COMPLETED               |  |
| Start Date: 8/4/2012 End Date: 8/4           | A 8/4/2012 and<br>PRIORITY<br>Mandatory | fresh<br>8/4/2013<br>DURATION<br>20 min. | DUE<br>8/7/2013 | CREDITS | COMPLETED<br>8/4/2013   |  |